## Instrucciones para el Registro en SIGEVA-UM

- Ingresar a https://um.sigeva.gob.ar/
- Hacer clic en el botón
  REGIST
- Completar campos requeridos.

| $\leftrightarrow$ $\rightarrow$ C $($ um.sigeva.gob.ar/a | C 🔒 um.sigeva.gob.ar/auth/indexPro.jsp?99 |                         |                                                                                                    |                   |
|----------------------------------------------------------|-------------------------------------------|-------------------------|----------------------------------------------------------------------------------------------------|-------------------|
|                                                          |                                           | versidad de Morón       | SIGEVA<br>6/9/2023                                                                                                    |                   |
|                                                          | Nombre/s:                                 |                         | Máximo 30 caracteres                                                                                                    |                   |
|                                                          | Apellido/s:                               |                         | Máximo 30 caracteres (debe ingresar el apellido igual al<br>registrado en su DNI)                                                                                                    |                   |
|                                                          | Género:                                   | O Femenino O Masculino  |                                                                                                    |                   |
|                                                          | Fecha de<br>nacimiento:                   |                         | Formato dd/mm/aaaa                                                                                                    |                   |
|                                                          | Nacionalidad:                             | seleccionar 🗸           |                                                                                                    |                   |
|                                                          | Tipo de<br>documento:                     | ○ CUIL/CUIT ○ Pasaporte | Pasaporte sólo para extranjeros que no tengan CUIL/CUIT                                                                                                    |                   |
|                                                          | Número de<br>CUIL/CUIT o de<br>Pasaporte: |                         | En caso de CUIL/CUIT separe los 3 componentes con<br>guiones (ejemplo: 20-12345678-0). Si no conoce su<br>número de CUIL acceda a la página de ANSES<br>www.anses.gov.ar para obtenerlo. |                   |
|                                                          | País de emisión:                          | seleccionar             | Sólo debe cargar País de emisión si seleccionó pasaporte<br>como tipo de documento                                                                                                    |                   |
|                                                          | Nombre de<br>Usuario:                     |                         | A elección, máximo 20 caracteres                                                                                                    |                   |
|                                                          | Correo<br>electrónico:                    |                         | El sistema le enviará una contraseña a esta dirección.                                                                                                    |                   |
|                                                          | Repita correo<br>electrónico:             |                         |                                                                                                    |                   |
|                                                          | Teléfono de<br>contacto:                  |                         |                                                                                                    |                   |
|                                                          | Pregunta secreta:                         |                         | Si olvida su contraseña, le haremos esta pregunta para<br>comprobar su identidad.                                                                                                    |                   |
|                                                          | Respuesta<br>secreta:                     |                         |                                                                                                    |                   |
|                                                          | Repita respuesta<br>secreta:              |                         |                                                                                                    |                   |
|                                                          |                                           | 6rrcm 🚷                 | Código de seguridad:                                                                                                    |                   |
|                                                          |                                           | REGISTRAR               | LIMPIAR                                                                                                    |                   |
| Contacto: sigeva@                                        | @unimoron.edu.ar                          |                         | ٥                                                                                                    | esarrollado por 🚿 |

- El sistema no funciona con cuentas de Gmail.
- Sugerimos usar su cuenta de mail @unimoron.
- Controle que esté bien escrito el correo electrónico
- Anote su nombre de usuario porque lo necesitará cada vez que ingrese.
- Recibirá una contraseña provisoria para ser usada la primera vez que ingrese.
- La primera vez que ingrese se le pedirá cambiar la contraseña provisoria por una nueva.
- Para consultas escríbanos a <u>sigeva@unimoron.edu.ar</u> o llame al interno 750.